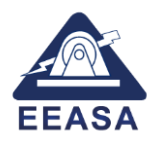

#### MANUAL DE USUARIO PARA VENTANILLA VIRTUAL

#### CGD V1.0.4 – EEASA

#### REGULACIÓN Nro. ARCONEL 006/2024

# Marco Normativo para la participación en generación distribuida de empresas interesadas en realizar la actividad de generación

Para la solicitud de Factibilidad de Conexión a las redes de la Empresa Eléctrica Ambato Regional Centro Norte S.A., EEASA, para realizar la actividad de generación distribuida, se podrá realizar los trámites a través de la Ventanilla Virtual, para esto deberá contar con un usuario y una contraseña, Una vez que se ha registrado el trámite, este servirá para todo el proceso, desde la solicitud de Factibilidad de conexión Preliminar hasta obtener la Factibilidad de Conexión Definitiva y la posterior suscripción del contrato de Conexión.

Nota: Solo en el caso de caducar los plazos establecidos por la Regulación ARCONEL 006/24 se deberá registrar un nuevo trámite en la Ventanilla Virtual.

#### 1. Creación de usuario

En la pantalla de ingreso, pulsar en el botón "Registrarse".

|                                  | Ingreso                             |
|----------------------------------|-------------------------------------|
| Ventanilla Virtual CGD           | Usuario                             |
| Empresa Eléctrica Ambato         | Contraseña                          |
| EEASA Regional Centro Norte S.A. | Ingresar                            |
|                                  | Registrarse<br>Olvide mi contraseña |
|                                  |                                     |
|                                  |                                     |

Se llena los campos obligatorios y se debe pulsar nuevamente sobre el botón "Registrarse".

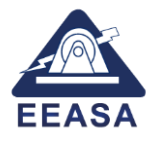

|                            | Registro    |  |
|----------------------------|-------------|--|
|                            | CI/RUC      |  |
|                            | CI/RUC      |  |
|                            | Nombres     |  |
|                            | Nombres     |  |
| Ventanilla Virtual CGD     | Apellidos   |  |
|                            | Apellidos   |  |
|                            | Correo      |  |
| Regional Centro Norte StA. | Correo      |  |
| EEASA                      | Teléfono    |  |
|                            | Teléfono    |  |
|                            | Celular     |  |
|                            | Celular     |  |
|                            | Registrarse |  |

Î

Esto redirecciona a la pantalla de ingreso con un mensaje confirmando la creación del usuario. La clave será enviada al correo electrónico registrado.

|                                                        | Usuario registrado<br>exitosamente. Su contraseña fue<br>enviada al correo electrónico<br>registrado. |  |
|--------------------------------------------------------|----------------------------------------------------------------------------------------------------|--|
|                                                        | Ingreso                                                                                               |  |
|                                                        | Usuario                                                                                               |  |
| Ventanilla Virtual CGD                                 | Usuario                                                                                               |  |
|                                                        | Contraseña                                                                                            |  |
| Empresa Eléctrica Ambato<br>Regional Centro Norte S.A. | Contraseña                                                                                            |  |
| EEASA                                                  | Ingresar                                                                                              |  |
|                                                        | Registrarse                                                                                           |  |
|                                                        | Olvide mi contraseña                                                                                  |  |
|                                                        |                                                                                                    |  |

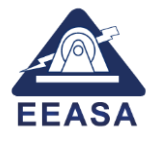

| USUARIO CREADO                                                       |                                        |                         |
|----------------------------------------------------------------------|----------------------------------------|-------------------------|
| C cgd@eeasa.com.ec<br>Para                                           |                                        |                         |
| Datos adjuntos sin título 08132.txt<br>168 bytes                     | * •                                    |                         |
| Bienvenido!                                                          |                                        |                         |
| Estimado/a,                                                          |                                        |                         |
| Nos complace informarle que su cu                                    | enta ha sido creada con                |                         |
| Su clave de acceso es:                                               |                                        |                         |
|                                                                      |                                        |                         |
| Por favor, guarde este c⊡o en un lu<br>nuestro soporte de inmediato. | gar seguro. Si no realiz⊡ta solicitud, | por favor comun⊡ese con |
| 1                                                                    | Gracias por usar nuestro servicio.     |                         |
|                                                                      |                                        |                         |
|                                                                      |                                        |                         |
|                                                                      |                                        |                         |
|                                                                      |                                        |                         |
|                                                                      |                                        |                         |
|                                                                      |                                        |                         |

## 2. Ingreso al sistema.

Si se cuenta con un usuario y una contraseña, se puede ingresar al sistema mediante la pantalla de ingreso.

La primera pantalla al ingresar es:

| EEASA                                       |   |                 |   |                 |     |
|---------------------------------------------|---|-----------------|---|-----------------|-----|
| EEASA                                       |   |                 |   | ٥               | ⊇ • |
| TOTAL<br>0                                  | Ø | EN TRAMITE<br>0 | F | FINALIZADO<br>0 |     |
| Accesos rapidos Mis Proyecto Nuevo Proyecto |   |                 |   |                 |     |
|                                             |   | ß               |   |                 |     |

En la cual se puede visualizar el total de formularios ingresados y el estado en el que se encuentran los formularios ingresados activos.

Se encuentran además dos botones:

Mis Proyectos: Listado de formularios ingresados.

Nuevo Proyecto: Permite registrar un nuevo formulario para CGD, es decir registrar una nueva central de generación distribuida.

| <u>ASA</u>                                  |   |                 |   | ٥               | ۹۰ |
|---------------------------------------------|---|-----------------|---|-----------------|----|
| <b>TOTAL</b><br>0                           | Ø | EN TRAMITE<br>0 | F | FINALIZADO<br>0 |    |
| Accesos rapidos Mis Proyecto Nuevo Proyecto |   |                 |   |                 |    |
|                                             |   | G               |   |                 |    |

Estas opciones también se encuentran en el menú de la derecha.

Adicional encontramos un cuadro de notificaciones el cual permite identificar si existen formularios que requieran de atención.

| EEASA                        |   |                 |   |                 |      |
|------------------------------|---|-----------------|---|-----------------|------|
| EEASA                        |   |                 |   | 4               | •• = |
| TOTAL<br>0                   | Ø | EN TRAMITE<br>0 | R | FINALIZADO<br>0 |      |
| Accesos rapidos              |   |                 |   |                 |      |
| Mis Proyectos Nuevo Proyecto |   |                 |   |                 |      |
|                              |   | Lø.             |   |                 |      |

#### 3. Registro y creación de nuevos trámites.

Una vez que se ha ingresado a la Ventanilla Virtual con el usuario y contraseña, pulsando el botón "Nuevo Proyecto", se despliega un menú donde se deberá llenar todos los campos obligatorios y pulsar sobre el botón guardar al final del formulario. El sistema otorgará un número de formulario y creará automáticamente un registro de trámite, en el cual se debe cargar la información de la "SOLICITUD DE FACTIBILIDAD".

| SOLICITUD DE FACTIBIL    | IDAD DE CONEXIÓN PRELIMINAR                                         |
|--------------------------|---------------------------------------------------------------------|
| 1. DATOS DE LA EMPRESA S | OLICITANTE (EPGD)                                                   |
| Razón Social             | RUC                                                                 |
|                          |                                                                     |
| Representante Legal      |                                                                     |
| country of an (11)       |                                                                     |
| Provincia                | Cantón                                                              |
| Toppolites               |                                                                     |
| Parroquia                | Dirección domiciliaria (calle principal, número y calle secundaria) |
|                          |                                                                     |
| Urbanización o edificio  | Referencia                                                          |
|                          |                                                                     |

| SA    |       |               |            |                    |        |        | , Pornsiad | o agregado  |
|-------|-------|---------------|------------|--------------------|--------|--------|------------|-------------|
|       |       |               |            |                    |        |        | Formulari  | o. <b> </b> |
| Proye | ctos  | Ingresados    |            |                    |        |        |            |             |
| Nuevo | Proye | Fecha Increso | Fecha Plan | Formulario         | RUC .  | Nombre | Estado     |             |
| ~     | 1     |               | 1000.000   |                    |        | -      | INGRESADO  | 8           |
|       |       |               |            |                    |        |        |            | _           |
|       |       |               |            | D,                 |        |        |            |             |
|       |       |               |            |                    |        |        |            |             |
|       |       |               |            |                    |        |        |            |             |
|       |       |               |            | 2025 0             |        |        |            |             |
|       |       |               | 6          | 2023 CODVINIC EEAS | A S.A. |        |            |             |

### 3.1. Eliminar proyectos.

Puede eliminar el proyecto siempre y cuando el estado sea "INGRESADO", luego de pulsar el botón rojo en la parte derecha de la pantalla, se le solicitara confirmación para la acción.

| EEASA |                    |                                           |               |                 |                                                                                |       | ۵ ۵                 | • = |
|-------|--------------------|-------------------------------------------|---------------|-----------------|--------------------------------------------------------------------------------|-------|---------------------|-----|
|       | Proyect<br>Nuevo P | tos Ingre:<br>royecto<br># Fecha Ing<br>1 | sados<br>reso | <b>Fe</b><br>30 | <br>Atención<br>¿Estás seguro desea eliminar el proyecto?.<br>Aceptar Cancelar | ombre | Estado<br>INGRESADO |     |
|       |                    |                                           |               |                 | © 2025 Copyright: <b>EEASA S.A.</b><br>V 1.0.4                                 |       |                     |     |

## 3.2. Visualización y registro de documentos o archivos.

Para visualizar el historial de documentos cargados o agregar nuevos documentos al trámite, se debe pulsar sobre la flecha ubicada a la izquierda de la tabla en el menú Proyectos Ingresados.

|          |                 |                                                   |             |      |                   |                     |                               |                                             | ۵ |
|----------|-----------------|---------------------------------------------------|-------------|------|-------------------|---------------------|-------------------------------|---------------------------------------------|---|
|          |                 |                                                   |             |      |                   |                     |                               |                                             |   |
| royect   | os              | Ingresados                                        |             |      |                   |                     |                               |                                             |   |
|          |                 |                                                   |             |      |                   |                     |                               |                                             |   |
| Nuevo Pr | oyect           | 0                                                 |             |      |                   |                     |                               |                                             |   |
| Nuevo Pr | oyect           | Pecha Ingreso                                     | Fecha Plan. | Form | nulario F         | RUC                 | Nombre                        | Estado                                      |   |
| Nuevo Pr | oyect<br>#<br>1 | Fecha Ingreso                                     | Fecha Plan. | Form | nulario F         | RUC                 | Nombre                        | Estado<br>INGRESADO                         | - |
| Nuevo Pr | oyect<br>#<br>1 | Fecha Ingreso                                     | Fecha Plan. | Form | nulario F         | RUC<br>Fecha Maxima | Nombre<br>Fecha<br>Efectiva E | Estado<br>INGRESADO<br>Estado               |   |
| Nuevo Pr | oyect<br>#<br>1 | Fecha Ingreso Titulo SOLICITUD DE FAC DE CONEXIÓN | Fecha Plan. | Form | Tipo<br>PRELIMINA | RUC<br>Fecha Maxima | Nombre<br>Fecha<br>Efectiva   | Estado<br>INGRESADO<br>Estado +<br>NGRESADO |   |

Para cargar documentos se debe pulsar sobre el icono de lápiz.

|       |         |                                         |             |            |              |                       |           | ۵ <mark>۹۱</mark> |
|-------|---------|-----------------------------------------|-------------|------------|--------------|-----------------------|-----------|-------------------|
| Proye | ectos   | ; Ingresados                            |             |            |              |                       |           |                   |
| Nuev  | o Proye | cto                                     |             |            |              |                       |           |                   |
|       | #       | Fecha Ingreso                           | Fecha Plan. | Formulario | NC           | Nombre                | Estado    |                   |
| ^     | 1       | 100000000000000000000000000000000000000 |             |            | -            | -                     | INGRESADO | -                 |
| # 0   | ficio   | Titulo                                  | Detalle     | Тіро       | Fecha Maxima | Fecha<br>Efectiva Est | ado +     |                   |
| 1     |         | SOLICITUD DE FAC<br>DE CONEXIÓN         | ΓIBILIDAD   | PRELIMIN   | ١R           | ING                   | GRESADO   | D                 |
|       |         |                                         |             |            |              |                       |           |                   |
|       |         |                                         |             |            |              |                       |           |                   |

Esto despliega un formulario en donde se debe llenar los campos:

- Titulo (Seleccionar entre las opciones disponibles dependiendo el caso que se requiera).
- Tipo (Seleccionar el tipo de tramite ya sea Preliminar/Definitiva).
- Oficio (Escribir el número de oficio).
- Detalle (Titulo específico del oficio o detalle del archivo cargado).
- Documento (Seleccionar el documento a cargar formato .zip, .rar, .pdf) se admite documentos hasta 25 MB, en caso de requerir cargar documentos de mayor tamaño, se recomienda cargar únicamente un oficio explicativo de la información a entregar e incluir un enlace de descarga de los documentos.
- Observaciones (Opcional).

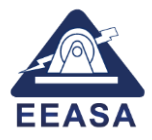

| EEASA                                                                                                    | Actualizar Documento                            |    | ۵ 🚺 🗮          |
|----------------------------------------------------------------------------------------------------|-------------------------------------------------|----|----------------|
|                                                                                                    | Formulario                                      |    |                |
|                                                                                                    | 10000 000000                                    |    |                |
| Proyectos Ingresados                                                                                                    | Título                                          |    |                |
|                                                                                                    |                                                 | () |                |
| Nuevo Proyecto                                                                                                    | Debe seleccionar un título                      |    |                |
| # Fecha Ingreso I                                                                                                    | Tipo                                            |    | Nombre Estado  |
| <u>^ 1 (1999) (1999) (19999) (19999) (1999) (1999) (1999) (1999) (1999) (1999) (1999) (1</u> | PRELIMINAR                                      |    | INGRESADO      |
|                                                                                                    | Oficio                                          | G  | 3              |
| # Oficio Titulo                                                                                                    | Oficio                                          | 0  | fectiva Estado |
| 1 SOLICITUD FACTIBILDAD DE                                                                                                    | Detalle                                         |    | INGRESADO      |
|                                                                                                    | Detalle                                         | 0  |                |
|                                                                                                    | Observaciones                                   |    |                |
|                                                                                                    | Observaciones                                   | () |                |
|                                                                                                    |                                                 |    |                |
|                                                                                                    | Documento                                       |    |                |
|                                                                                                    | Seleccionar archivo Ningún archivo seleccionado |    |                |
|                                                                                                    |                                                 |    |                |

Al pulsar en el botón guardar, se actualizará el trámite.

|                                 |     |                                 |             |            |              |                      | ✓ Document   | to actualiza |
|---------------------------------|-----|---------------------------------|-------------|------------|--------------|----------------------|--------------|--------------|
|                                 |     |                                 |             |            |              |                      |              |              |
| <sup>D</sup> royec <sup>®</sup> | tos | Ingresados                      |             |            |              |                      |              |              |
|                                 | #   | Fecha Ingreso                   | Fecha Plan. | Formulario | RUC          | Nombre               | Estado       |              |
| ^                               | 1   |                                 | 10-10-10-1  |            | -            | -                    | INGRESADO    | -            |
| # Ofici                         | 0   | Titulo                          | Detalle     | Тіро       | Fecha Maxima | Fecha<br>Efectiva Es | stado +      |              |
| 1                               |     | SOLICITUD DE FAC<br>DE CONEXIÓN | CTIBILIDAD  | PRELIM     | NAR          | IN                   | igresado 🖉 🗅 |              |
|                                 |     |                                 |             |            |              |                      |              |              |
|                                 |     |                                 |             |            |              |                      |              |              |
|                                 |     |                                 |             |            |              |                      |              |              |
|                                 |     |                                 |             |            |              |                      |              |              |

Para confirmar los cambios y enviar a la EEASA se debe pulsar sobre el botón enviar. Luego de enviar no se puede realizar modificaciones.

|    |           |      |             |                   |            |          |            |          |              |                   |            | 🗸 Doci  | umento actualizado |
|----|-----------|------|-------------|-------------------|------------|----------|------------|----------|--------------|-------------------|------------|---------|--------------------|
|    |           |      |             |                   |            |          |            |          |              |                   |            |         |                    |
| Dr | 21/0      | oto  | <b>~</b> Iı | recordos          |            |          |            |          |              |                   |            |         |                    |
| Pr | оуе       | Cto  | SII         | ngresados         |            |          |            |          |              |                   |            |         |                    |
|    | Nuevo     | Proy | ecto        |                   |            |          |            |          |              |                   | -          |         |                    |
| -  | ~         | #    | F           | echa Ingreso      | Fecha Plar | <b>.</b> | Formulario | RUC      |              | Nombre            | Est<br>IN( | GRESAD0 |                    |
|    | ~         |      |             |                   |            |          |            |          |              |                   |            |         |                    |
|    |           | icio |             | Titulo            |            | Detalle  | Τίρ        | ро       | Fecha Maxima | Fecha<br>Efectiva | Estado     | +       |                    |
|    | # Of      |      |             | SOLICITUD DE FACT | TIBILIDAD  | -        | PR         | ELIMINAR |              |                   | INGRESA    | ADO 🖉   | D                  |
|    | # Of<br>1 |      |             | DE CONEXIÓN       |            | 100.000  |            |          |              |                   |            | 3       |                    |

Luego de confirmar el envió del documento, debe esperar a la atención por parte del funcionario de la EEASA.

|                                              |                                                                        | <b>0</b> 01 ≡       |
|----------------------------------------------|------------------------------------------------------------------------|---------------------|
| Proyectos Ingresados                         |                                                                        |                     |
| Nuevo Proyecto # Fecha Ingreso Fe            | Atención                                                               | ombre Estado        |
| ∧ <b>1</b> 30                                | ¿Estás seguro de enviar el documento? No podra<br>modificarlo después. | INGRESADO -         |
| # Oficio Titulo                              | Aceptar Cancelar                                                       | na<br>tiva Estado 📫 |
| 1 - SOLICITUD DE FACTIBILIDAD<br>DE CONEXIÓN | PRELIMINAR                                                             | INGRESADO           |
|                                              |                                                                        |                     |
|                                              | © 2025 Copyright: <b>EEASA S.A.</b>                                    |                     |

## **3.3.** Agregar nuevos documentos o archivos.

De requerirlo, puede subir nueva documentación mediante el botón "+" que se muestra en la siguiente imagen.

|                |           |                                           |             |                          |                                                                                                    |                | -                        | <u>م</u> ۵ |
|----------------|-----------|-------------------------------------------|-------------|--------------------------|----------------------------------------------------------------------------------------------------|----------------|--------------------------|------------|
|                |           |                                           |             |                          |                                                                                                    |                |                          |            |
| Proye          | ctos      | Ingresados                                |             |                          |                                                                                                    |                |                          |            |
| Nuevo          | Proyec    | to                                        |             |                          |                                                                                                    |                |                          |            |
|                | #         | Fecha Ingreso                             | Fecha Plan. | Formulario R             | NC                                                                                                    | Nombre         | Estado                   |            |
|                | 1.1       |                                           |             | and showing the          | and the second second se |                | CONFIRMADO               | -          |
| ^              | 1         |                                           |             |                          |                                                                                                    |                |                          | _          |
| ^<br># Of      | 1<br>icio | Titulo                                    | Detalle     | Тіро                     | Fecha Maxima                                                                                                    | Fecha Efectiva | Estado +                 |            |
| ~<br># Of<br>1 | 1<br>Iclo | Titulo<br>SOLICITUD DE FAC<br>DE CONEXIÓN | Detaile 没   | <b>Tipo</b><br>PRELIMINA | Fecha Maxima                                                                                                    | Fecha Efectiva | Estado (+<br>ATENDIDO (* |            |

Esto despliega un formulario en donde se debe llenar los campos:

- Titulo (Seleccionar entre las opciones disponibles dependiendo el caso que se requiera).
- Tipo (Seleccionar el tipo de tramite ya sea Preliminar/Definitiva).
- Oficio (Escribir el número de oficio).
- Detalle (Titulo específico del oficio o detalle del archivo cargado).
- Documento (Seleccionar el documento a cargar formato .zip, .rar, .pdf) se admite documentos hasta 25 MB, en caso de requerir cargar documentos de mayor tamaño, se recomienda cargar únicamente un oficio explicativo de la información a entregar e incluir un enlace de descarga de los documentos.
- Observaciones.

|                                                                                                    | Agregar Documento                               |    |            | And in fact, | ⊕ 1 _ =^^́ |
|----------------------------------------------------------------------------------------------------|-------------------------------------------------|----|------------|--------------|------------|
| EEASA                                                                                                    | Formulario                                      |    |            |              |            |
|                                                                                                    | 10100-000000                                    |    |            |              |            |
|                                                                                                    | Título                                          |    |            |              |            |
| Proyectos Ingresados                                                                                                    | Seleccione un título                            | () |            |              |            |
| Nuevo Proyecto                                                                                                    | Debe seleccionar un título<br>Tipo              |    |            |              |            |
| # Fecha Ingreso F                                                                                                    | Seleccione un tipo                              | () | mbre       | Estado       |            |
| <u>^ 1 (1000) (1000) (100</u> | Oficio                                          |    |            | CONFIRMADO   |            |
|                                                                                                    | Oficio                                          | () |            |              | _          |
| # Oficio Titulo                                                                                                    | Detalle                                         |    | a Efectiva | Estado +     |            |
| 1 SOLICITUD DE FACTIBIL                                                                                                    | Detalle                                         | 0) |            | ATENDIDO     |            |
| DE CONEXION                                                                                                    | Observaciones                                   |    |            |              |            |
|                                                                                                    | Observaciones                                   | 0  |            |              |            |
|                                                                                                    |                                                 |    |            |              |            |
|                                                                                                    | Documento                                       |    |            |              |            |
|                                                                                                    | Seleccionar archivo Ningún archivo seleccionado | 0  |            |              |            |
|                                                                                                    | Enviar Cancelar                                 |    |            |              |            |

Luego de agregado el documento puede editar, eliminar o enviar el documento. Tenga en cuenta que luego de enviado no podrá modificarlo ni eliminarlo. Una vez que se ha

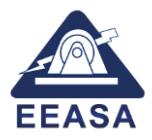

enviado el trámite, un funcionario de la EEASA atenderá su requerimiento, por lo que deberá estar atento a la respuesta, considerando que la EEASA podrá solicitarle documentación adicional a través de la ventanilla virtual.

| Pro | yec    | tos   | Ingresados                      |             |            |              |                |            |   |
|-----|--------|-------|---------------------------------|-------------|------------|--------------|----------------|------------|---|
| Nu  | uevo P | royec | to                              |             |            |              |                |            |   |
|     |        | #     | Fecha Ingreso                   | Fecha Plan. | Formulario | RUC          | Nombre         | Estado     |   |
| ^   | ~      | 1     | 1000300108                      |             |            |              | 1000           | CONFIRMADO |   |
| #   | Ofici  | 0     | Titulo                          | Detalle     | Тіро       | Fecha Maxima | Fecha Efectiva | Estado +   |   |
| 1   |        |       | OTROS                           | ALC: NO.    | PRELIMINA  | AR           | 1.0            | INGRESADO  |   |
| 2   |        | 1.    | SOLICITUD DE FAC<br>DE CONEXIÓN | CTIBILIDAD  | PRELIMINA  | AR           |                | ATENDIDO   | D |

#### 3.4. Consulta y seguimiento a trámites.

Al pulsar en el botón "Mis Proyectos", se puede visualizar las actualizaciones de los documentos y verificar el estado del trámite.

| NUEVO P | royecto                             |             |            |              |                |        |          |   |
|---------|-------------------------------------|-------------|------------|--------------|----------------|--------|----------|---|
|         | # Fecha Ingreso                     | Fecha Plan. | Formulario | RUC          | No             | mbre   | Estado   |   |
| ^       | 1                                   |             |            |              |                | -      | DEVUELTO |   |
| # Ofici | o Titulo                            | Detaile     | Тіро       | Fecha Maxima | Fecha Efectiva | Estado |          |   |
| 1       | OTROS                               |             | PRELIMINAR | ***          |                | INGRES | ADO      |   |
| 2       | OTROS                               |             | PRELIMINAR | ***          |                | ATENDI | 00<br>00 | D |
| 3       | SOLICITUD FACTIBILDAD I<br>CONEXIÓN | DE          | PRELIMINAR | 1.00         | 1.00           | CONFIR | MADO     | D |

Puede verificar los detalles del trámite mediante el botón de visualización y descargar los documentos adjuntos mediante el botón de descarga.

| Pro | yectos           | Ingresados                       |                           |                              |                                 |                                      |   |
|-----|------------------|----------------------------------|---------------------------|------------------------------|---------------------------------|--------------------------------------|---|
| N   | uevo Proyect     | ο                                |                           |                              |                                 |                                      |   |
| IN  |                  |                                  |                           |                              | Mamhra                          | Estado                               |   |
|     | #                | Fecha Ingreso                    | Fecha Plan. Fo            | rmulario RUC                 | Nombre                          | Latado                               |   |
|     | #<br>^ 1         | Fecha Ingreso                    | Fecha Plan. Fo            | rmulario RUC                 | Nombre                          | CONFIRMADO                           | - |
| #   | #<br>1<br>Oficio | Fecha Ingreso<br>Titulo          | Fecha Plan. Fo            | rmulario RUC<br>Tipo Fecha M | Nombre<br>Maxima Fecha Efectiva | CONFIRMADO                           |   |
| #   | #<br>1<br>Oficio | Fecha Ingreso<br>Titulo<br>OTROS | Fecha Plan. Fo<br>Detalle | Tipo Fecha M<br>PRELIMINAR   | Nombre<br>Maxima Fecha Efectiva | CONFIRMADO Estado ATENDIDO O         | ] |
| #   | #<br>Oficio      | Fecha Ingreso<br>Titulo<br>OTROS | Fecha Plan. Fo            | Tipo Fecha M<br>PRELIMINAR   | Nomore                          | CONFIRMADO<br>Estado +<br>ATENDIDO O | ] |

#### 4. Recuperación de contraseña

En caso de olvidar la contraseña, pulse sobre la opción de "Olvidé mi contraseña":

|                                                        |    | Ingreso                                             |
|--------------------------------------------------------|----|-----------------------------------------------------|
| Ventanilla Virtual CGD                                 |    | Usuario<br>Usuario                                  |
| Empresa Eléctrica Ambato<br>Regional Centro Norte S.A. | L2 | Contraseña<br>Contraseña<br>Ingresar<br>Registrarse |
|                                                        |    | Olvide mi contraseña                                |
|                                                        |    |                                                     |

Digite su número de identificación y pulse sobre el botón "Recuperar", su nueva contraseña será enviada a su correo electrónico registrado.

Para soporte al usuario o reporte de novedades, por favor enviar un correo a la dirección de correo electrónico <u>lherrera@eeasa.com.ec</u> o <u>cgd@eeasa.com.ec</u>.